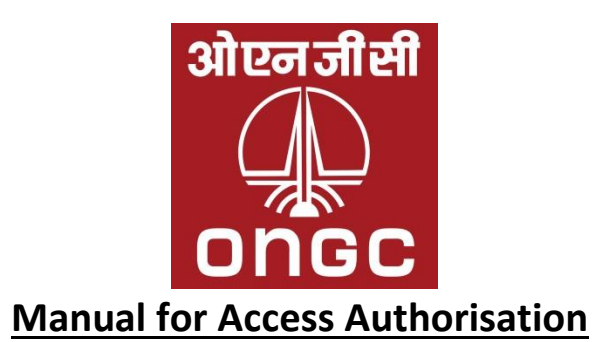

- 1. Vendors desirous of participating in ONGC's tenders need a user-id in order to access etendering portal.
- 2. New vendors will apply for user-id through the link "<u>New Bidder? Apply for Access</u> Autho<u>rization</u>" on ONGC's e-tender portal "<u>https://etender.ongc.co.in/irj/portal</u>"
- 3. Vendors will fill in their details as required in the online form.
- 4. It will be mandatory to enter the official e-mail (containing the company's domain name) of the contact person. In the absence of this, ONGC will be at liberty to reject the request.
- 5. Applicant vendors from overseas will have to confirm if they have a permanent establishment in India.
- 6. The following documents will be uploaded by every vendor failing which the requests will not be processed:

## For Indian Vendors:

- Scan of Certificate from Registrar of Companies, documents indicating the latest legal status,
   PAN card and GST certificate.
- b. Udyog Aadhar Registration Certificate for MSME
- c. Micro Small Enterprises registration certificate issued by the permitted agencies like District Industry Centers or Khadi and Village Industries Commission or Khadi and Village Industries Board or Coir Board or National Small Industries Corporation or Directorate of Handicrafts and Handloom or any other body specified by Ministry of MSME.

## For Overseas Vendors:

- a. Certificate from Registrar of Companies or equivalent authority of their country will be submitted. Documents in a language other than English should be accompanied by an accurate in English duly authenticated by local Chamber of Commerce of vendor's country.
- b. PAN card and GST acknowledgement/ certificate for overseas vendors who have a permanent address or fixed establishment in India.

- 7. There will be an online confirmation to the effect that the applicant vendor has submitted the necessary documents required for registration and the documents/certificate/information submitted by them are genuine.
- 8. Upon submitting a complete request, the system generates a reference number. Vendors will note this number and refer to it while addressing any queries pertaining to generation of userid and password.
- 9. In the event a request is rejected on account of deficiency in the data or documents, the reasons will be informed to the applicant vendor through an automatically generated e-mail. Such deficiencies will be made good by the vendors by replying to the same e-mail id.
- 10. While communicating with ONGC with reference to creation of user-id, it will be necessary for prospective vendors to use the same email id as the one mentioned in the registration form. Correspondence through any other email id will be straightaway ignored with no liability to ONGC.
- 11. All user-id creation requests must be filled-in by the prospective vendors themselves. Agents are not permitted to apply and VMC will not take cognizance of any documents/ information/ queries received from them during the process.
- 12. Modification to e-mail entered in the online form based on which the user-id was generated will be done through a request to the work center by a person authorized to represent the vendor.
- 13. The e-mail id to be used for communicating with ONGC is VENDORMGT@ONGC.CO.IN

## **PROCESS GUIDE FOR ACCESS AUTHORISATION**

- 1 Visit <u>https://etender.ongc.co.in</u>
- 1. Click on the link "<u>New Bidder? Apply for Access Authorisation</u>" shown below:

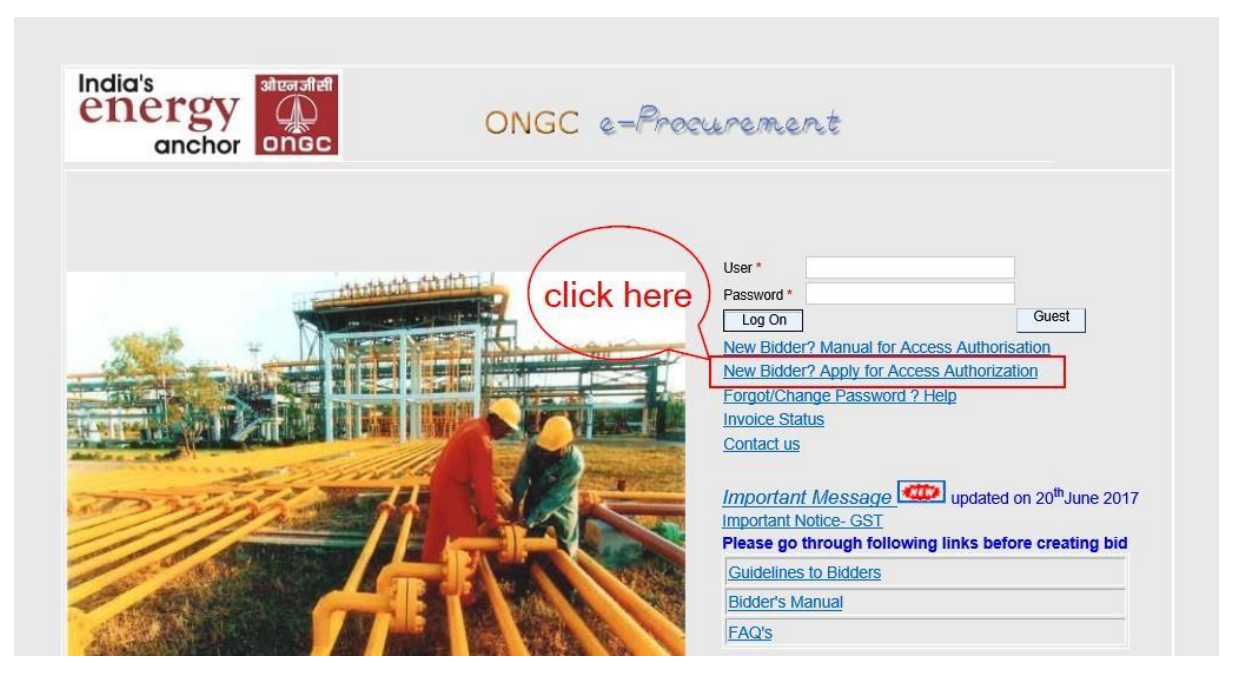

2. After clicking on the link "<u>New Bidder? Apply for Access Authorisation</u>", a new registration form will open as shown below:

| Legal Name Of Company *<br>  D-U-N-S Number<br>  Language *                                                                                                    |                                                                                                    |                                                                                                    |                                                                                                    | L LATOTAL ALC                                                                                                    |   |
|----------------------------------------------------------------------------------------------------|----------------------------------------------------------------------------------------------------|----------------------------------------------------------------------------------------------------|----------------------------------------------------------------------------------------------------|----------------------------------------------------------------------------------------------------|---|
|                                                                                                    | Please choose 🗸                                                                                                    | ONGC Vendor                                                                                                    | Code No.                                                                                                    | CAT Ing. No.                                                                                                    |   |
| Address Data                                                                                                    |                                                                                                    |                                                                                                    |                                                                                                    |                                                                                                    | [ |
| IE-Mail Address *         Confilm E-mail Address *           Mobile *         Idobile *           IMobile *         Idobile *           IStreet *         Street *           IStreet 2         Street *           IStreet 7         Idobile *           Postal Code *         Idobile *           ICay *         Idobile *           ICountry *         If           ICountry *         If           POS Not Location         POS Not Location | Indan Rupee                                                                                                    | Find Name/Admissed (Progenitor)     Fond Name/Admissed (Progenitor)     Edminian     Edminian     Edminian     Edminian     Edminian     Edminian     Edminian     Edminian     Edminian     Edminian     Edminian     Tender Keigending Location     Tender Keigending Location     Tender Keigending Location     Tender Keigending Location     Tender Keigending Location     Tender Keigending Location     Tender Keigending Location     Tender Keigending Location     Tender Keigending Location     Tender Keigending Location     Tender Keigending Location     Tender Keigending Location     Tender Keigending Location     Tender Keigending     Tender Keigending     Tender Keigendi | Plase choose      V     Plase choose      V     Plase choose      V     Plase choose      V     Plase choose      V     Plase choose      V     Plase choose      V     Plase choose      V | [ Last Namo/Authorized /Proprietor) *                                                                                                    |   |
| Which Product Categories ca                                                                                                    | an you Deliver?                                                                                                    |                                                                                                    |                                                                                                    |                                                                                                    |   |
| Select the language • Plea<br>ONGC Materials & Service                                                                                                    | ase choose 🔽                                                                                                    |                                                                                                    |                                                                                                    |                                                                                                    |   |
| Data Privacy & Confirmation                                                                                                    | n Statement                                                                                                    |                                                                                                    |                                                                                                    |                                                                                                    | [ |
| Jata Privacy & Conformation<br>The aplicant vendor confirms the<br>Please attach scan copy of Cer<br>Foreign vendors with no establi<br>Authorised Dealers will have to<br>it company is preprietorship, P                                                                                                    | n Statement<br>that the necessary documents required for<br>entiticate of Incorporation, PAN Card & GS<br>distiment in India, documents issued by th<br>o upload their manufacturer authorisation<br>'reaso entire Proprietor Name in First Nam | r registration have been submitted and the documental<br>IT advancedgement/cettificate (too Indian vendors and<br>e equivatent company registration authorities of their o<br>cettificate alrogath validay.<br>e & Last name.                                                                                                    | certificates/information submitted by them<br>overseas vendors who have a permanent<br>suntries will have to be submitted.                                                                  | we correct and genuine. The data submitted above will be infamed by ONICC.<br>address or fixed establishment in India), Udyog Aadhar Registration certificate & MSME registration certificate as applicable in a single PCF file only. |   |
| Do you have any permanent i                                                                                                    | or fixed establishment in India YES                                                                                                    | 1                                                                                                    |                                                                                                    |                                                                                                    |   |
| Attachment (Scanned conv c                                                                                                    | of Certificate of Incorporation, PAN Car                                                                                                    | rd. GST. Udvon Aadhar Registration certificate & M                                                                                                    | SMF registration certificate as applicabl                                                                                                    | e in sincle off)                                                                                                    | 1 |
| Select file to upload(PDF only                                                                                                    | v) *                                                                                                    | owse                                                                                                    |                                                                                                    | a a anger part                                                                                                    |   |
|                                                                                                    |                                                                                                    |                                                                                                    |                                                                                                    |                                                                                                    |   |

- 3. Fill in all the details in the registration form as under (Example given below).
- 4. Fill all (\*) fields compulsorily as shown and fill all other information if available.

| Welcome to ONGC E-Procurer<br>To get Access as a supplier, ent<br>* Required Entry<br>Company Details                                                                                                    | ment access authorization<br>ter your data & choose Submit                                                                                                    |                                                                                                    |                                                                                                    |                                                                 |                                        |                       |                                     |               | - |
|----------------------------------------------------------------------------------------------------|----------------------------------------------------------------------------------------------------|----------------------------------------------------------------------------------------------------|----------------------------------------------------------------------------------------------------|-----------------------------------------------------------------|----------------------------------------|-----------------------|-------------------------------------|---------------|---|
| Legal Name Of Company *<br>  D-U-N-S Number<br>  Language *                                                                                                    | English                                                                                                    | ONGC Vendor Co<br>Udyog Aadhaar No                                                                                                    | de                                                                                                    | VAT/TIN_No.<br>  CST_Reg_No.<br>  Service Tax/GSTIN No.         |                                        |                       |                                     |               |   |
| Address Data                                                                                                    |                                                                                                    |                                                                                                    |                                                                                                    |                                                                 |                                        |                       |                                     |               |   |
| E-Mail Address *     Confilm E-mail Address *     Mobile *     Fax     Street *     Street *     Street 3     Postal Code *     Cdy *     Country *     Country *     PAN NO     PO Res Location                                                                                                    | Alshafi (Bernaria) (an     Alshafi (Bernaria)     B0/56210     Lemin Nagar     Limin Nagar     Limin Nagar     Limin Nagar     Limin Nagar     More Dah     Nor Dah     Nor Dah | Find Intervolutional / Properties) *     Company Type(Drty For Index Companies)       Company Type(Drty For Index Companies)       Elements     Elements     Head Nature     Head Nature     Network Nature     Network N | ARUM Please choose V Please choose V Please choose V Please choose V Please V Please | Last Name(Authorized                                            | (Proprietor) + (KEMAAR                 |                       |                                     |               |   |
| Select the language * En                                                                                                    | nglish 🔽<br>ees<br>In Statement<br>In Statement                                                                                                    |                                                                                                    |                                                                                                    |                                                                 |                                        |                       |                                     |               |   |
| The aplicant vendor confirms<br>Please attach scan copy of C<br>Foreign vendors with no estal<br>Authorised Dealers will have t<br>If company is proprietorship, I                                                                                                    | that the necessary documents required for registre<br>entricate of incorporation, PAN Card & GST actors<br>bisinment in India, documents issued by the equiv-<br>to upload heir munducturer authorisation certification<br>please enter Proprietor Name in First Name & Last<br>or of our autobisiment in India [VES][V]                                                                                                    | ation have been submitted and the documentation<br>overdgement/contricute (for Indian vendors and ov<br>adent company registration authorities of their coun<br>also alongwith validly.<br>It name.                                                                                                    | dificulation multimentation multimentation by them are corre-<br>ensess vendors who have a permanent address -<br>thries will have to be submitted.                                                                                                    | t and genuine. The data subn<br>or fixed establishment in India | nitled above will be retained by ONGC. | MSME registration cen | fficate as applicable in a single F | "OF file only |   |
| Ves, I have read the data particular to a second second se | privacy statement and accept the terms.                                                                                                    | , Udyog Aadhar Registration certificate & MSM                                                                                                    | E registration certificate as applicable in sing                                                                                                    | le pdf)                                                         |                                        |                       |                                     |               | _ |
| Select file to upload(PDF on Submit Delete Entries                                                                                                    | W) * [C:UsersiHP PC/DesktopiONC] Browse                                                                                                    | 1                                                                                                    |                                                                                                    |                                                                 |                                        |                       |                                     |               |   |
| <                                                                                                    |                                                                                                    |                                                                                                    |                                                                                                    |                                                                 |                                        |                       |                                     |               | > |

- 5. Click "Yes" to accept all Terms and Conditions
- 6. Attach ROC or Certification of Incorporation and scanned copy of Aadhar/ PAN/ GST etc., as given under Notes above.

| <i>W</i> Yes, I have read the data privacy statement and accept the terms <i>W</i> Yes, I have read the data privacy statement and accept the terms                         |   |
|----------------------------------------------------------------------------------------------------|---|
| Attachment (Scanned copy of Certificate of Incorporation, PAN Card, GST, Udyog Aadhar Registration certificate & MSME registration certificate as applicable in single pdf) | • |
| Select He to upload/DF only)* [CilbarsHF PCDestopION(] Bruge                                                                                                    | _ |
| Submit         Click here to           Submit         Lick here to                                                                                                    | > |

- 7. After the file is uploaded click on Submit.
- 8. A request number will be generated which is to be kept ready for enquiry with ONGC.
- 9. The request number will be shown as below.

Thank you for applying for access to ONGC e-Procurement system. Your Request No is 45357

ONGC e-Procurement system administrator.

Note down the request number for future reference.

\*\*\*\*\*\*